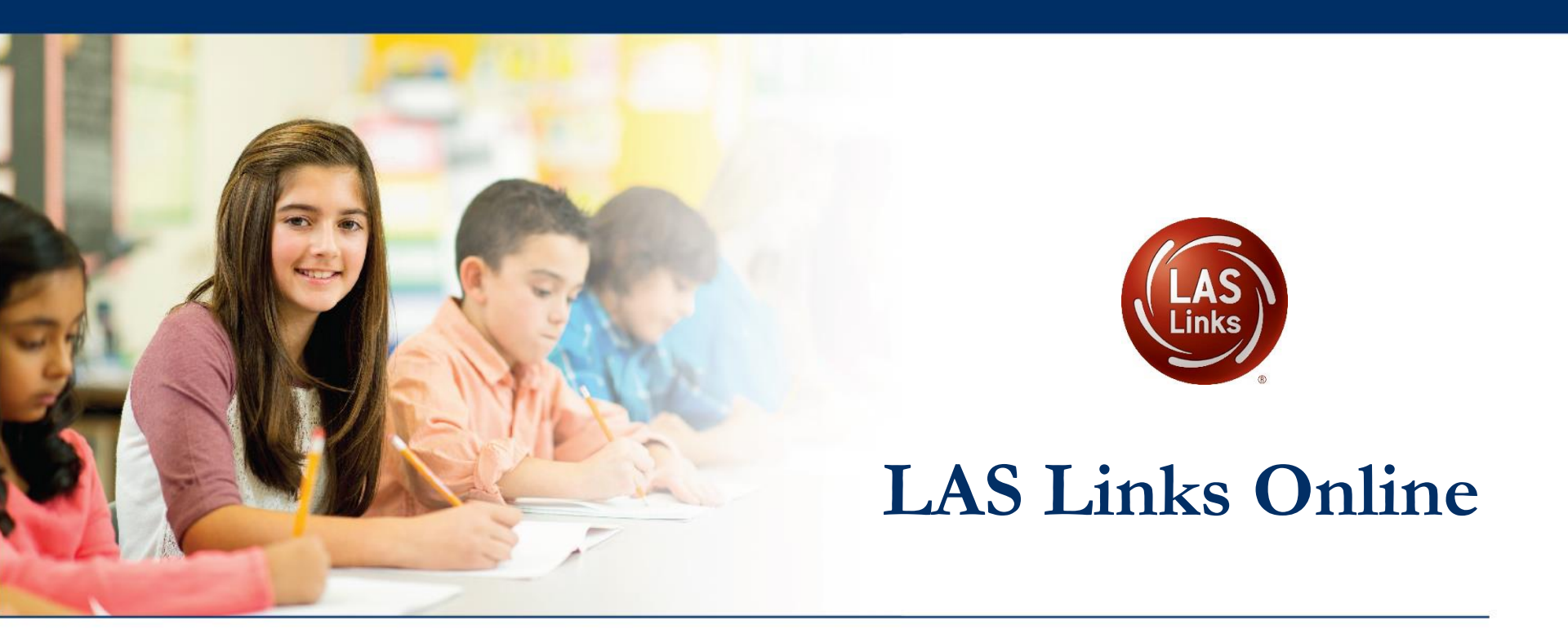

## Guide to Accessing the Enhanced Student Reports in the INSIGHT Portal

### ••• Access the DRC INSIGHT Portal

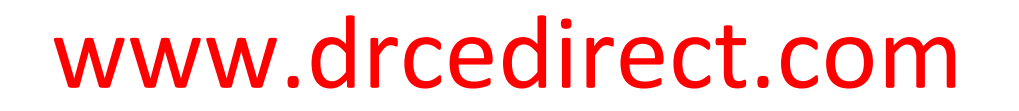

| DRC INSIGHT        |                              |           |                |                                 |                                                                                            |                                                |
|--------------------|------------------------------|-----------|----------------|---------------------------------|--------------------------------------------------------------------------------------------|------------------------------------------------|
|                    |                              |           |                |                                 |                                                                                            |                                                |
|                    |                              |           |                |                                 |                                                                                            |                                                |
|                    |                              |           |                |                                 |                                                                                            |                                                |
|                    |                              |           |                |                                 |                                                                                            |                                                |
|                    |                              |           |                |                                 |                                                                                            |                                                |
|                    |                              |           |                |                                 |                                                                                            |                                                |
|                    |                              |           | 1000           |                                 |                                                                                            |                                                |
|                    |                              |           | Welcom         | ie to the DRC INS               | IGHT Portal                                                                                |                                                |
|                    | DRCINSIGHT                   |           | Data Recogni   | tion Corporation (DRC) welco    | mes LAS Links educators to eDIRECT!                                                        |                                                |
|                    |                              |           | This website   | enables you to quickly and ea   | sily access all test administration tools in one location, from test preparation           | n to reporting of your LAS Links test results. |
|                    | Username                     |           | To access you  | r reports, authorized district  | and school personnel need to log onto the secure site with their e-mail addr               | ress and password. To log on, press the Log    |
|                    | user@datarecognitioncorp.com |           | On link in the | upper right of this page.       |                                                                                            |                                                |
|                    |                              |           |                |                                 |                                                                                            |                                                |
|                    | Password                     |           |                |                                 |                                                                                            |                                                |
|                    |                              | Show Text | To find out m  | ore information about LAS Lir   | nks, select the <b>General Information</b> link under <b>All Applications</b> at the top o | f this page. Then select <b>Documents</b> .    |
|                    |                              |           | ACCESS C       | NLINE TOOLS TRAINI              | NG WITH GOOGLE CHROME                                                                      |                                                |
|                    | et an ta                     |           | Dublich acco   | scible versions of the Online T | onle Tesising are susibility. Diasse convitte link below into Coople Chrome                | to accors there practice opportunities. Note   |
|                    | Sign in                      |           | that Google C  | hrome is the only supported     | browser for this public version of the Online Tools Training.                              | to access these practice opportunities. Note   |
|                    | Forgot your password         | 17        | WBTE Portal:   | https://wbte.drcedirect.com/    | /LL/portals/II                                                                             |                                                |
|                    |                              |           |                |                                 |                                                                                            |                                                |
|                    |                              |           |                |                                 |                                                                                            |                                                |
|                    |                              |           |                |                                 |                                                                                            |                                                |
|                    |                              |           |                |                                 |                                                                                            |                                                |
|                    |                              |           |                |                                 |                                                                                            |                                                |
|                    |                              |           |                |                                 |                                                                                            |                                                |
|                    |                              |           |                |                                 |                                                                                            |                                                |
| © DRC Insight 2020 |                              |           | Privacy Policy | Terms of Use                    | Contact Us                                                                                 | DRC                                            |
|                    |                              |           |                |                                 |                                                                                            |                                                |

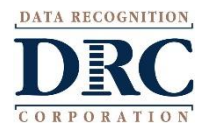

#### ••• Interactive Reports

#### My Applications > Interactive Reports

|                           | MY APPLICATIONS -                              |                                     |
|---------------------------|------------------------------------------------|-------------------------------------|
|                           | PARTICIPANT PREPARATION                        | SCORING AND REPORTING               |
| Welcome to t              | Student Management<br>Student Group Management | Report Delivery<br>Educator Scoring |
| Congratulations, you ha   | Test Administrator Management                  | Interactive Reports                 |
| Several helpful links are | User Management                                | GENERAL INFORMATION                 |
| If you are having difficu | TEST PREPARATION                               | General Information                 |
| LASLinksHelpDesk@da       | Test Management                                |                                     |
| 866.282.2250 (7:00 a.m.   |                                                | TECHNOLOGY SETUP                    |
| ACCESS ONLINE             | POST-TEST ACTIONS                              | Central Office Services             |
| Publicly accessible vers  | Student Management                             | nto Google C                        |

browser for this public version of the Online Tools Training.

WBTE Portal: https://wbte.drcedirect.com/LL/portals/ll

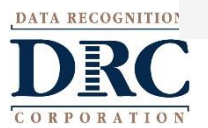

# Batch Download: Enhanced Student Reports

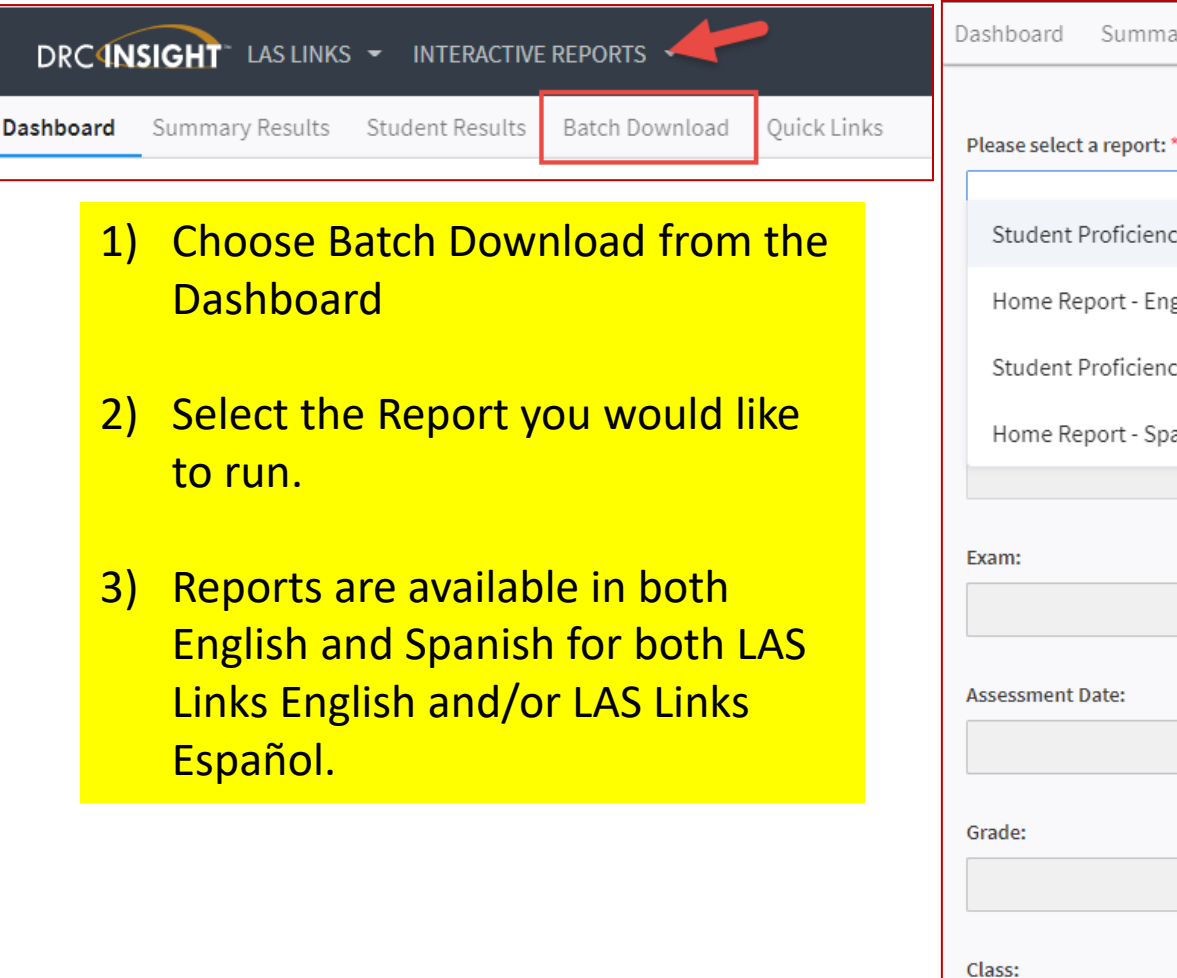

| ashboard      | Summary Results        | Student Results | Batch Download | Quick Links |
|---------------|------------------------|-----------------|----------------|-------------|
|               |                        | •               |                |             |
| Please select | a report: *            |                 |                |             |
| Student [     | Proficiency Report - F | nglish          | ~              |             |
| Studenti      | indicinely report in   | ngusu           |                |             |
| Home Re       | port - English         |                 |                |             |
| Student P     | Proficiency Report - S | panish          |                |             |
| Home Re       | port - Spanish         |                 |                |             |
|               |                        |                 |                |             |
| ixam:         |                        |                 |                |             |
|               |                        |                 | $\sim$         |             |
|               |                        |                 |                |             |
| Assessment L  | Date:                  |                 |                |             |
|               |                        |                 | ~              |             |
| Grade:        |                        |                 |                |             |
|               |                        |                 | $\sim$         |             |
| lace          |                        |                 |                |             |
| .1855.        |                        |                 | ~              |             |
|               |                        |                 |                |             |
|               |                        |                 |                |             |

**Download Students** 

**Display Students** 

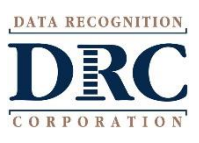

# Batch Download: Enhanced Student Reports

Please select a report: \*

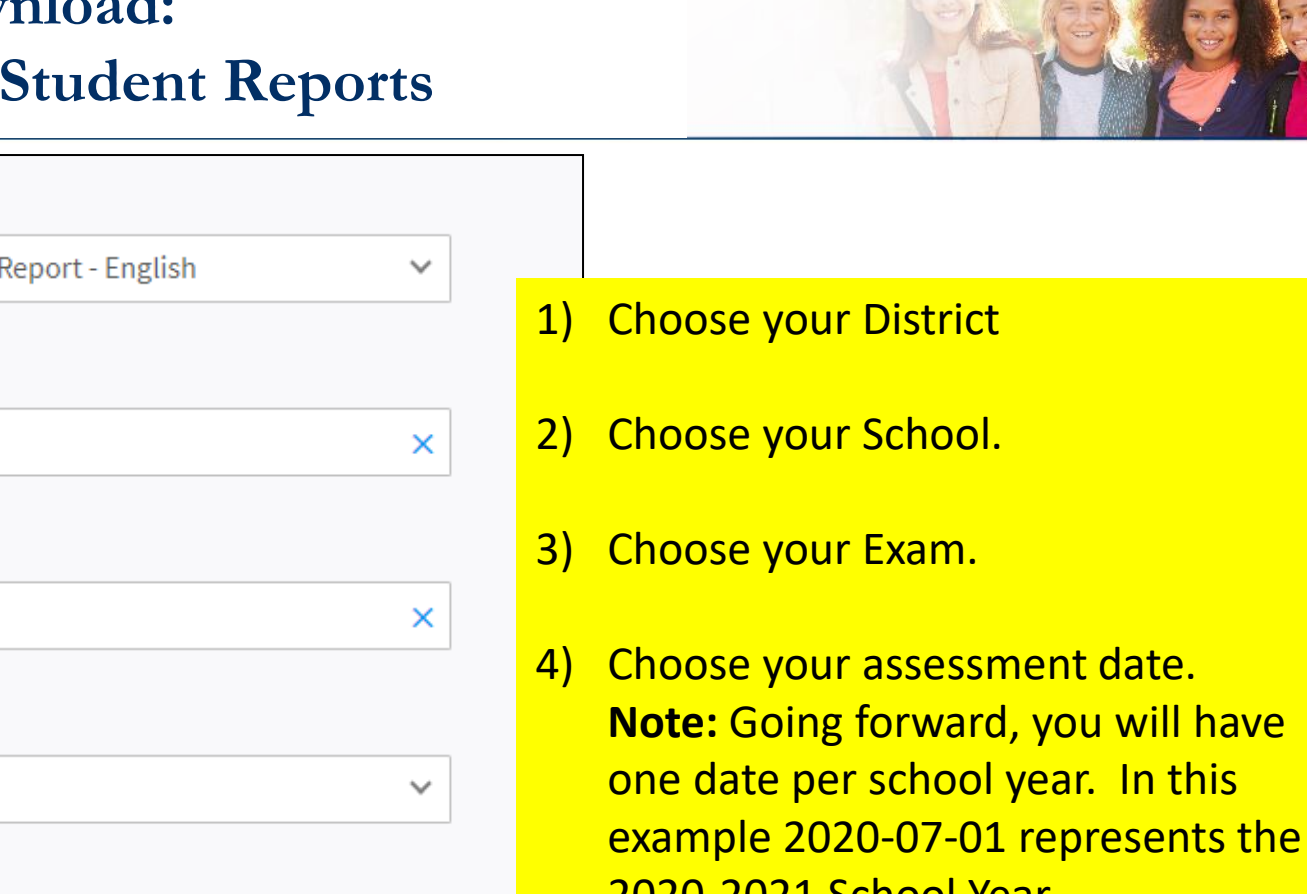

2020-2021 School Year. As the year progress, and you continue to test students, you will have more and more reports int this batch for this date/school year.

Student Proficiency Report - English District: \* ISD School: \* ANDERSON EL Exam: \* LAS Links A, B Assessment Date: \*  $\sim$ 2020-07-01 2019-08-30 2019-06-17 Class:

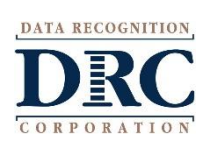

# Batch Download: Enhanced Student Reports

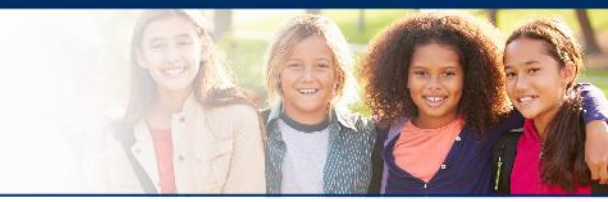

1) Choose either Display Students to see your list of Students or Download Students to generate one pdf of all student reports.

• 📀

2) Click the download action button

to download an individual student report.

| Display Students | Download Students                                                                                                    |            |            |        |
|------------------|----------------------------------------------------------------------------------------------------|------------|------------|--------|
| Students         |                                                                                                    |            |            |        |
| Select           | Name 个                                                                                                    | Student ID | Form Level | Action |
| $\Box$           |                                                                                                    | 351        | A/2        | •      |
|                  | ALC: A DESCRIPTION                                                                                                    | 329        | A/2        | •      |
|                  |                                                                                                    | 373        | A/2        | •      |
|                  | and the second second sec | 687        | A/2        | •      |
|                  | 100000-004                                                                                                    | 781        | A/2        | •      |
|                  |                                                                                                    | 271        | A/2        | •      |
|                  | Contraction and Contraction                                                                                                    | :558       | A/2        | •      |

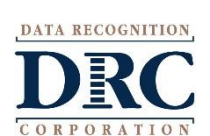

### Batch Download: Enhanced Student Reports

Reports are available in both English and Spanish for both LAS Links English and/or LAS Links Español.

Reports provide all the information provided on the On-Demand reports but also includes Proficiency Level Definitions as well as a view as to where in the proficiency level a student performed.

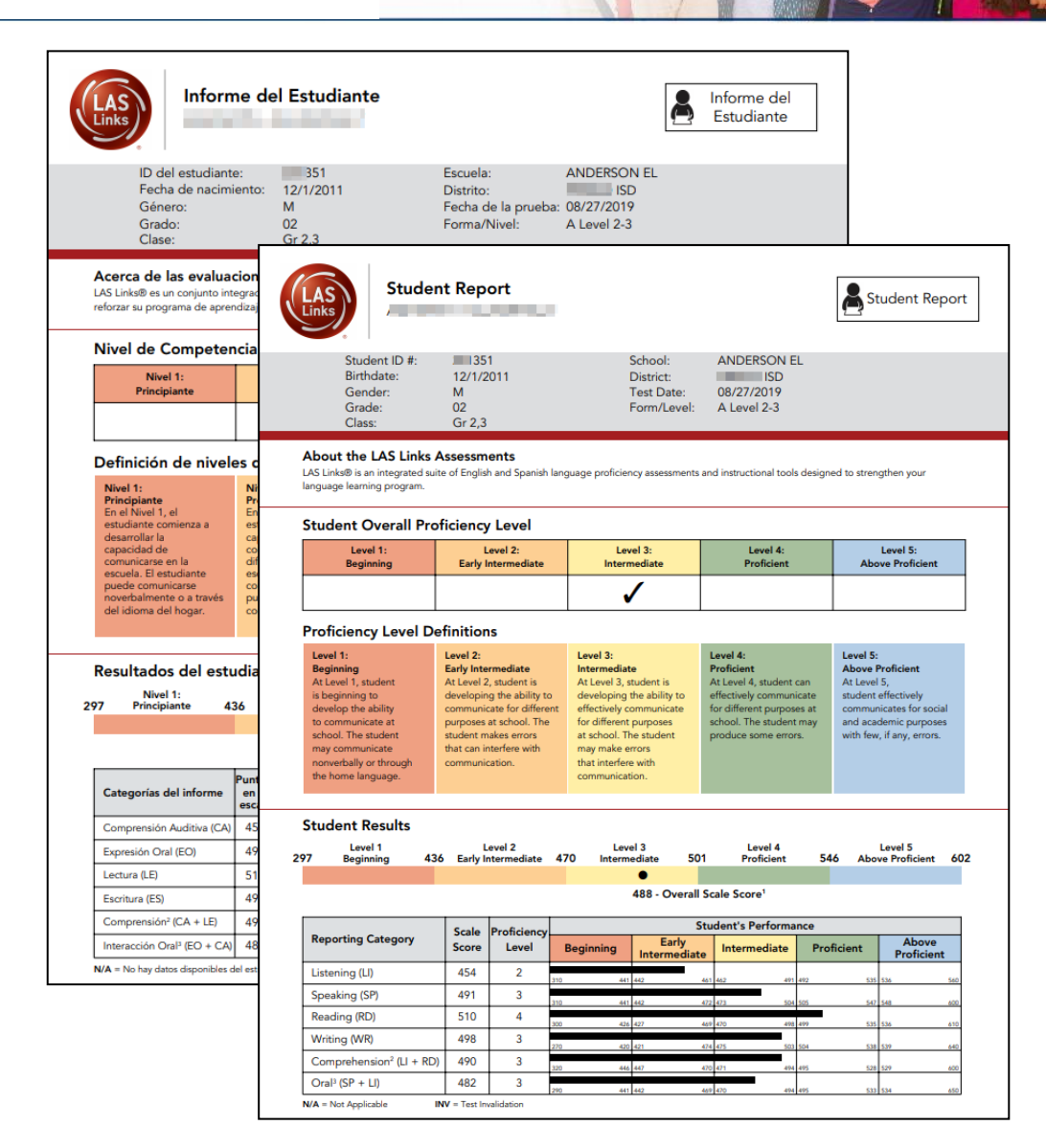

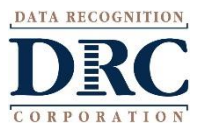

### ••• Additional Resources and Reports

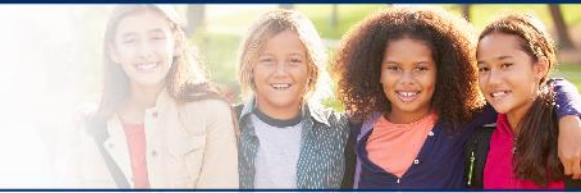

- Home Report Cover Letter: Available in English and Spanish
  - In the INSIGHT Portal, go to My Applications > General Information > Documents
    > Assessment Resources

| LAS Links | Assessment<br>Resources | LAS Link<br>Home Letter<br>- English  | LAS Links Home Letter - English (Word Version) | 1008<br>[2] |
|-----------|-------------------------|---------------------------------------|------------------------------------------------|-------------|
| LAS Links | Assessment<br>Resources | LAS Links<br>Home Letter<br>- English | LAS Links Home Letter - English (PDF Version)  | 7           |
| LAS Links | Assessment<br>Resources | LAS Links<br>Home Letter<br>- Spanish | LAS Links Home Letter - Spanish (PDF Version)  | 7           |
| LAS Links | Assessment<br>Resources | LAS Links<br>Home Letter<br>- Spanish | LAS Links Home Letter - Spanish (Word Version) |             |

- More detailed Proficiency Level Descriptors in English and Spanish
  - Found at <u>www.LASLinks.com/Texas</u> in the Parent/Guardian resources section
- Additional Summary and Student Reports are available for purchase. Click <u>HERE</u> for a sample pack of the additional Summary and Student Results Interactive Reports. Pricing is available in the Additional Services Order Form found in the Order Forms section of

www.LASLinks.com/Texas

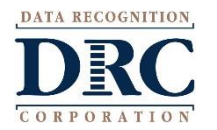

| DRCIN     | SIGHT" LAS LINKS | ✓ INTERACTIVE   | REPORTS 🝷      |             |
|-----------|------------------|-----------------|----------------|-------------|
| Dashboard | Summary Results  | Student Results | Batch Download | Quick Links |

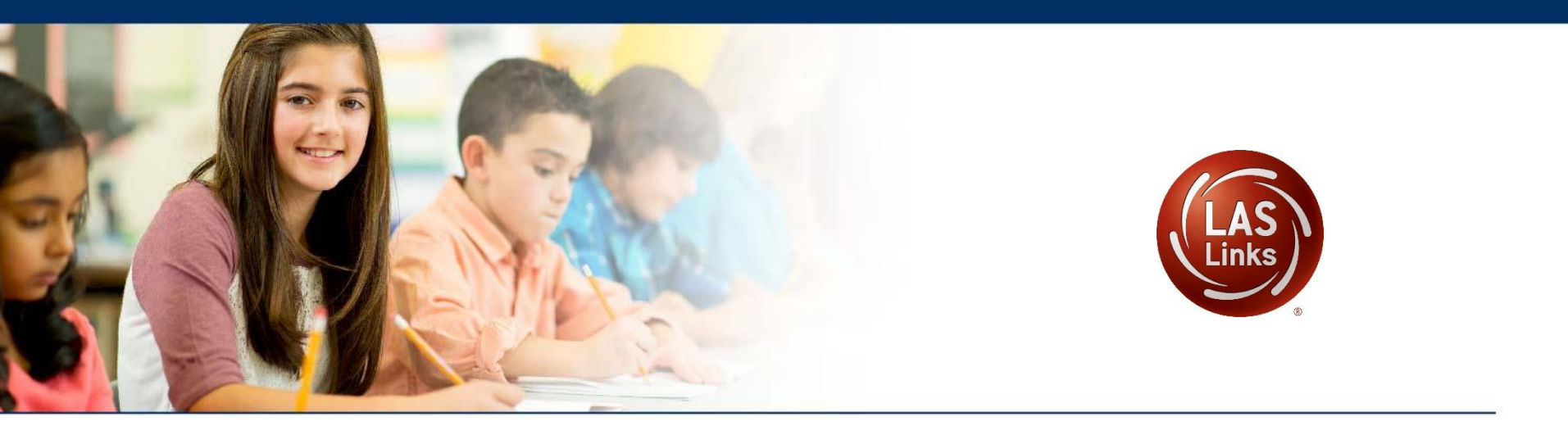

## Adding the Interactive Reports Permission

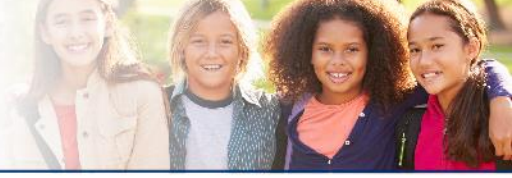

#### DRCINSIGHT LAS LINKS - USER MANAGEMENT -

#### User Administration

Add Single User Upload Multiple Users Edit User **∃** Instructions Filters are required. See Instructional Text if unsure how to filter Administration ser Role District \* LAS Links (All) \* (All) v (All) First Name Last Name LAS Links preLAS Online LIIIaII Hide Inactive Users Find User Clear

The Point of Contact (POC) at your LEA that DRC has on file, was given the Interactive Reports permission.

If your POC would like additional Users to access the Interactive Reports, they must add the permission to the profiles of those Users.

To do this en masse, click My Applications, User Management > LAS Links Administration

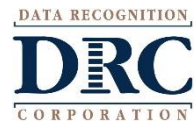

| Administration<br>LAS Links | User Role<br>School | Di        | strict<br>ales and Training Dist 🗸 |          |          |
|-----------------------------|---------------------|-----------|------------------------------------|----------|----------|
| School<br>(All)             | First Name          | La        | st Name                            |          |          |
| Email<br>Find User Clear    |                     |           | Hide Inactive Users                |          |          |
| Users Profiles              |                     |           |                                    |          |          |
|                             |                     |           |                                    |          |          |
| Last Name                   |                     | First Nar | me                                 | <b>A</b> | Email    |
| Sample                      |                     | Joe       |                                    |          | joesampl |
| Sample                      |                     | Sarah     |                                    |          | ss@s.con |
| Sample                      |                     | Sheila    |                                    |          | ss@ss.co |
| sample2                     |                     | sample2   |                                    |          | sample2( |
|                             |                     |           |                                    |          | 1.000    |
| Copy to New Administra      | itions Assign Permi | ssions    | Remove Permissions                 | Ass      | ign Role |

Once the administration is chosen, filter by the User Role for whom you want to assign the permission. You cannot assign the permission to multiple levels at one time (eg. School + Test Administrator).

Filtering by User Role is the easiest way to mass assign permissions.

Click Find User to generate your list of Users.

| Role                                 |
|--------------------------------------|
|                                      |
| School                               |
| School<br>School                     |
| School<br>School<br>School           |
| School<br>School<br>School<br>School |

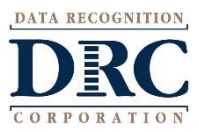

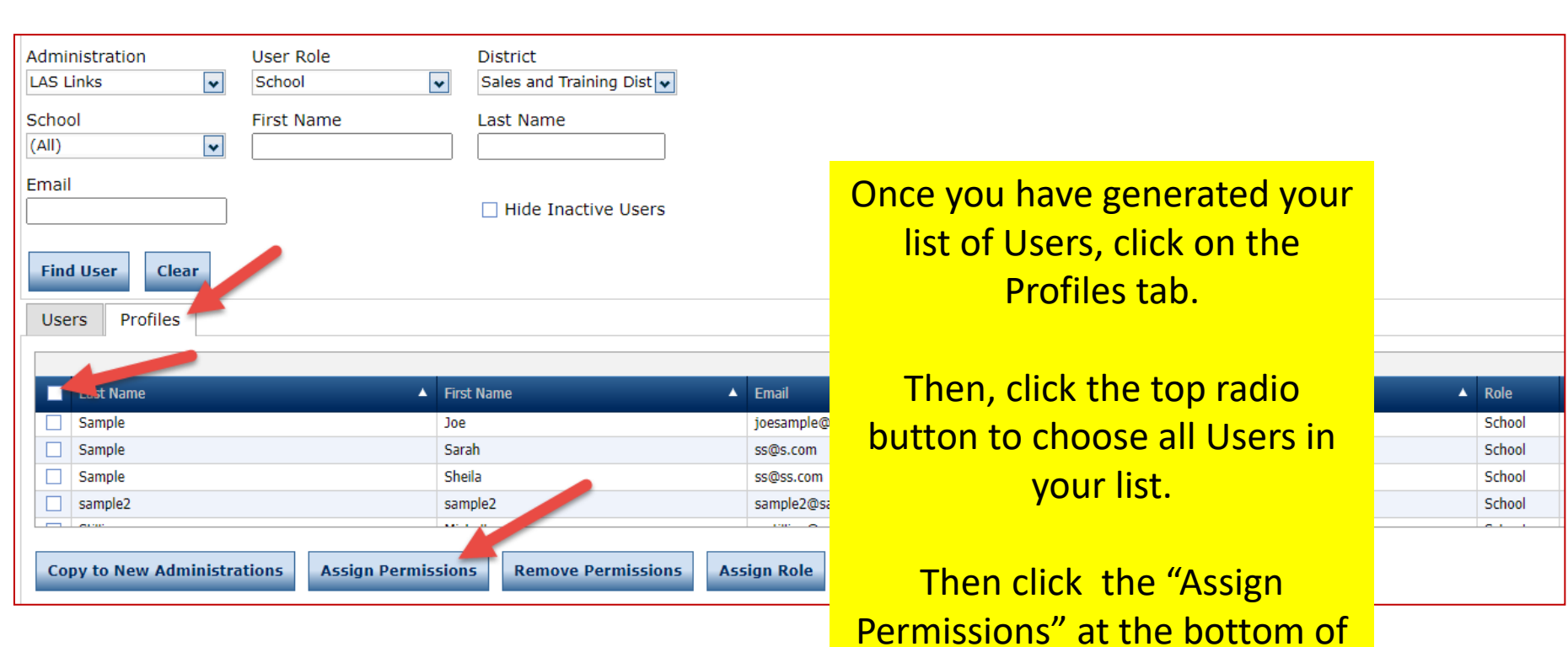

the screen.

DATA RECOGNITION

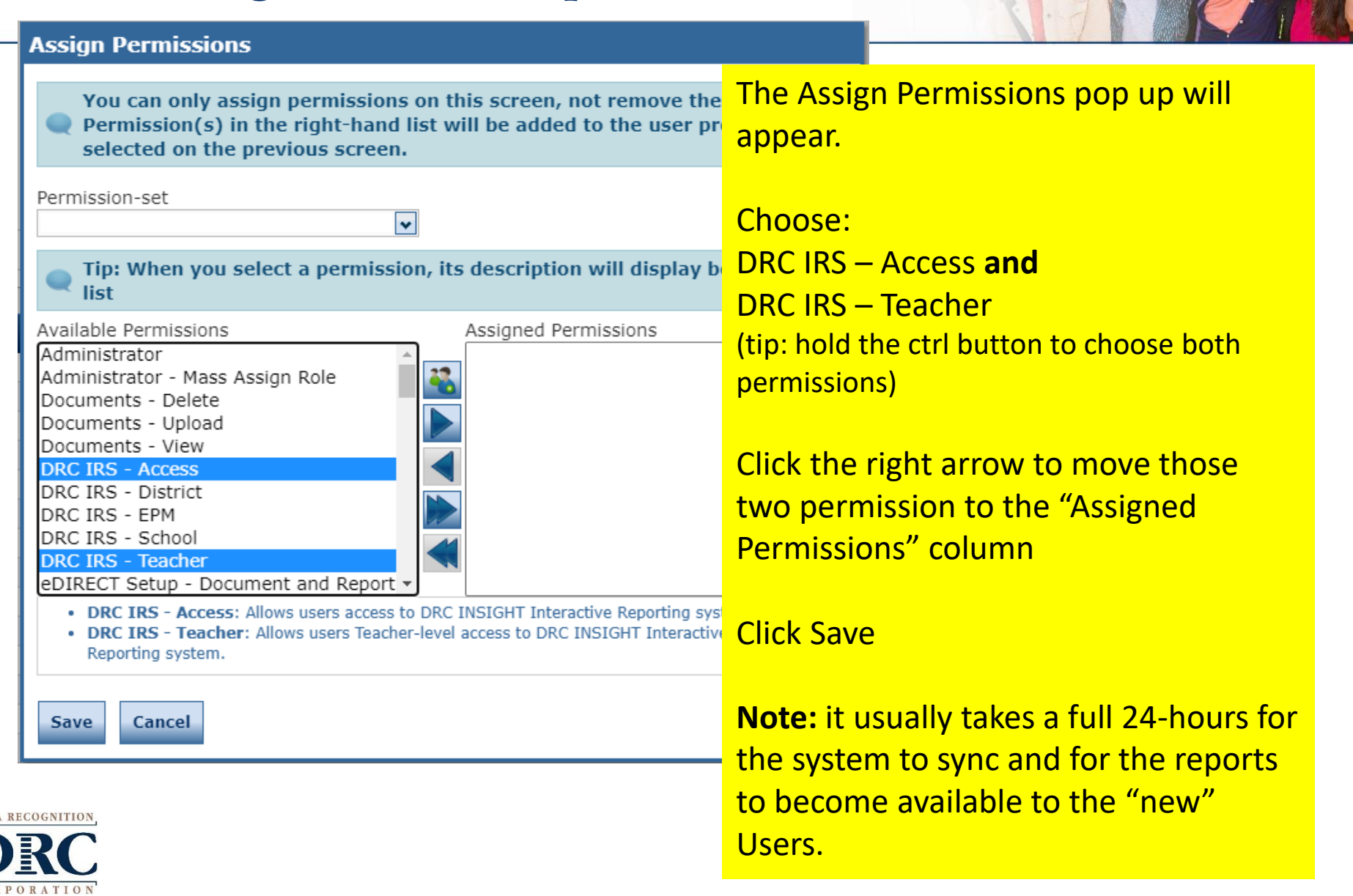

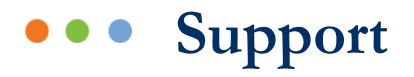

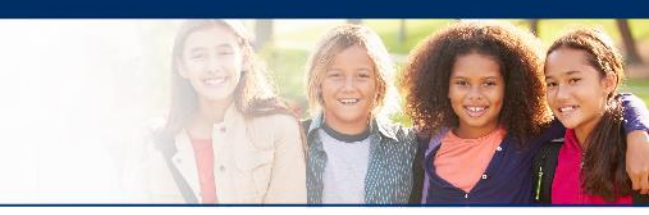

- LAS Links Help Desk:
  - 866.282.2250
  - 9:00 a.m. 5:30 p.m. EDT
- LASLinksHelpDesk@datarecognitioncorp.com
  - If you already called in and have a case, provide your case number for expedited service

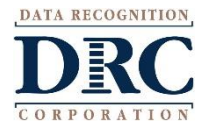